## UCCE\PCCE - procedure voor het verkrijgen en uploaden van Windows-serverzelf-ondertekend of CA-certificaat (certificaatautoriteit) op 2008servers

## Inhoud

Inleiding Voorwaarden Vereisten Gebruikte componenten Configureren Stap 1. Generate CSR van Internet Information Services (IS) Manager Stap 2. Upload het CA-ondertekende certificaat naar Internet Information Services (IS) Manager Stap 3. Bind het ondertekende CA-certificaat aan de standaardwebsite Verifiëren Problemen oplossen Gerelateerde Cisco Support Community-discussies

## Inleiding

Dit document beschrijft hoe u zelfgetekende of een certificaat van de Autoriteit (CA) kunt configureren op Unified Contact Center Enterprise (UCCE) Windows 2008 R2-servers.

## Voorwaarden

#### Vereisten

Cisco raadt u aan kennis te hebben van het proces van het ondertekende en zelfondertekende certificaat.

#### Gebruikte componenten

De informatie in dit document is gebaseerd op deze softwareversies:

- Windows 2008 R2
- UCS E10.5(1)

## Configureren

Het instellen van een certificaat voor HTTPS-communicatie op Windows-server is een proces dat drie stappen omvat

- CSR (certificaataanvraag) genereren via Internet Information Services (IS) Manager
- Upload het CA-ondertekend certificaat naar Internet Information Services (IS) Manager
- Bind het ondertekende CA-certificaat op de Standaardwebsite

#### Stap 1. Generate CSR van Internet Information Services (IS) Manager

1. Meld u aan bij Windows en klik op Start > Start > Alle programma's > Administratieve tools > Internet Information Services (IS) Manager, zoals in deze afbeelding. Selecteer geen IS versie 6 als deze bestaat.

| Active Directory Domains and Trusts          Active Directory Module for Windows Po         Active Directory Sites and Services         Active Directory Users and Computers |                      |
|----------------------------------------------------------------------------------------------------|----------------------|
| ADSI Edit                                                                                                    | administrator        |
| Component Services Computer Management Data Sources (ODBC)                                                                                                    | Documents            |
| Event Viewer Internet Information Services (IIS) 6.01                                                                                                    | Computer             |
| Internet Information Services (IIS) Man                                                                                                    | Network              |
| Local Security Policy                                                                                                    | Control Panel        |
| 🚡 Security Configuration Wizard 📃                                                                                                    | Devices and Printers |
| 🔅 Services                                                                                                    | Administrative Tools |
| Storage Explorer                                                                                                    | Help and Support     |
| 🕑 Task Scheduler 📃 🗾                                                                                                    | Run                  |
| ▲ Back                                                                                                    | Windows Security     |
| Search programs and files                                                                                                    | Log off              |

2. Selecteer in het venster Connections links de servernaam, zoals in deze afbeelding.

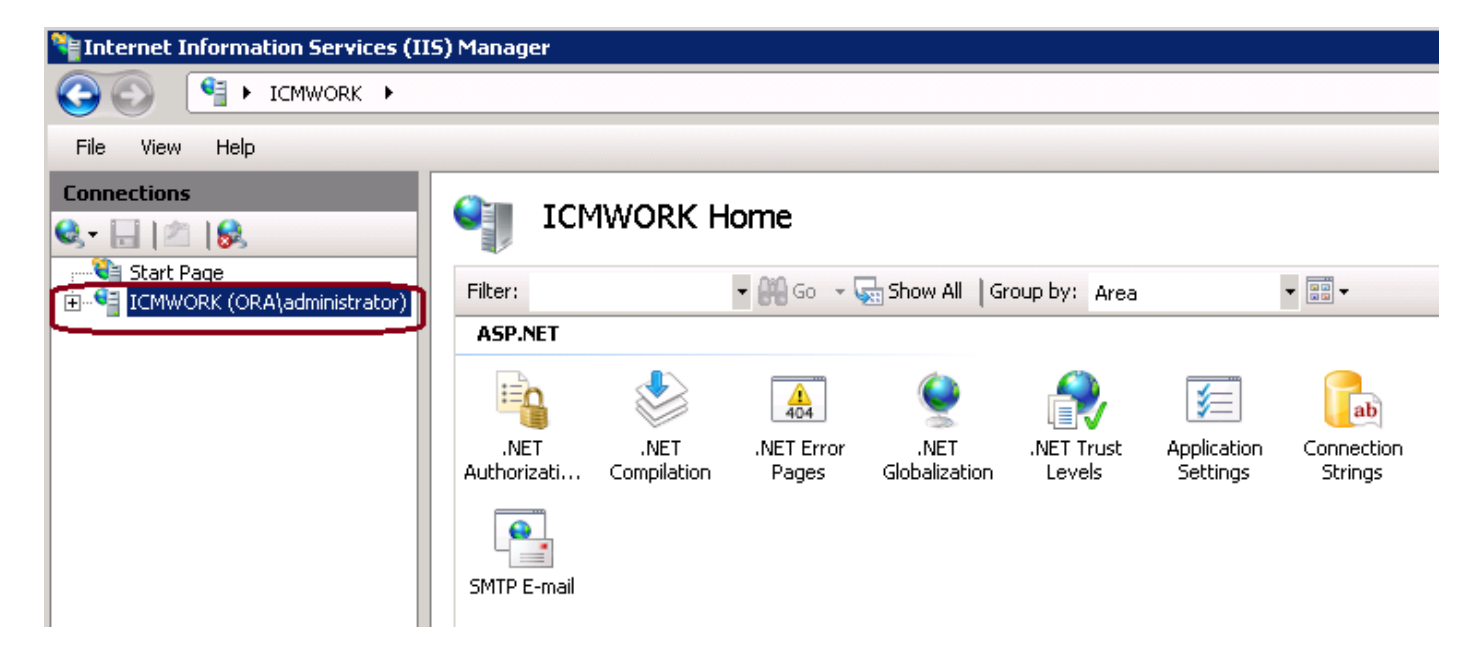

3. Selecteer in het middenvenster de optie **IS > Server Certificates**. Dubbelklik op Servercertificaten om het certificaatvenster te genereren, zoals in deze afbeelding wordt weergegeven.

| Connections | Sin Ici               | MWORK H                       | ome                 |                       |                    |                     |                   |          |
|-------------|-----------------------|-------------------------------|---------------------|-----------------------|--------------------|---------------------|-------------------|----------|
| Start Page  | Filter:               |                               | • 👬 60 - 😼          | Show All 6            | iroup by: Area     |                     | ▼ as ▼            | <b>_</b> |
| '. En es    | IIS<br>Authentication | Compression                   | Default<br>Document | Directory<br>Browsing | 404<br>Error Pages | Handler<br>Mappings | HTTP Redirect     |          |
|             | HTTP<br>Respo         | ISAPI and CGI<br>Restrictions | لی<br>ISAPI Filters | Logging               | MIME Types         | Modules             | Output<br>Caching |          |
|             | Sequest<br>Filtering  | Server<br>Certificates        | Worker<br>Processes |                       |                    |                     |                   | <b>•</b> |

4. Klik in het rechtervenster op Acties > certificaataanvraag maken zoals in deze afbeelding.

| Actions |                                |  |  |  |
|---------|--------------------------------|--|--|--|
|         | Import                         |  |  |  |
|         | Create Certificate Request     |  |  |  |
|         | Complete Certificate Request   |  |  |  |
|         | Create Domain Certificate      |  |  |  |
|         | Create Self-Signed Certificate |  |  |  |
| ?       | Help                           |  |  |  |
|         | Online Help                    |  |  |  |
|         |                                |  |  |  |

5. Om het certificaatverzoek in te vullen, vermeld de gemeenschappelijke naam, organisatie, organisatie-eenheid, stad/plaats, staat/provincie en land/regio, zoals in deze afbeelding aangegeven.

| Request Certificate                                              |                                                                                                    | ? × |
|------------------------------------------------------------------|----------------------------------------------------------------------------------------------------|-----|
| Distinguished                                                    | Name Properties                                                                                          |     |
| Specify the required informati<br>as official names and they car | on for the certificate. State/province and City/locality must be specified<br>mot contain abbreviations. |     |
| Common name:                                                     |                                                                                                    |     |
| Organization:                                                    |                                                                                                    |     |
| Organizational unit:                                             |                                                                                                    |     |
| City/locality                                                    |                                                                                                    |     |
| State/province:                                                  |                                                                                                    |     |
| Country/region:                                                  | US 🗸                                                                                                    |     |
|                                                                  | ·                                                                                                    |     |
|                                                                  |                                                                                                    |     |
|                                                                  |                                                                                                    |     |
|                                                                  |                                                                                                    |     |
|                                                                  |                                                                                                    |     |
|                                                                  |                                                                                                    |     |
|                                                                  | Previous Next Finish Can                                                                                 | el  |

6. Klik op Next om de cryptografische en beveiligingsbit length te wijzigen, en wordt aanbevolen om ten minste 2048 te gebruiken voor een betere beveiliging, zoals in deze afbeelding wordt getoond.

| <b>P</b>                            | Cryptographic Service Provider Properties                                                                                                    |
|-------------------------------------|----------------------------------------------------------------------------------------------------|
| Select a c<br>determine<br>However, | ryptographic service provider and a bit length. The bit length of the encryption key<br>is the certificate's encryption strength. The greater the bit length, the stronger the security.<br>a greater bit length may decrease performance. |
| Cryptogra                           | aphic service provider:                                                                                                    |
| Microsoft                           | RSA SChannel Cryptographic Provider                                                                                                    |
| Bit length<br>2048                  |                                                                                                    |

7. Sla de certificaataanvraag op de gewenste locatie op, die als een .TXT-indeling wordt opgeslagen, zoals in deze afbeelding.

8. Geef dit bestand op dat moet worden getekend door het team dat het interne CA- of externe CA-serviceverzoek beheert, zoals in deze afbeelding.

# Stap 2. Upload het CA-ondertekende certificaat naar Internet Information Services (IS) Manager

1. Meld u aan bij Windows en klik op Start > Start > Alle programma's > Administratieve tools > Internet Information Services (IS) Manager, zoals in deze afbeelding wordt getoond. Selecteer geen IS versie 6 als deze bestaat.

| Active Directory Domains and Trusts          Active Directory Module for Windows Po         Active Directory Sites and Services         Active Directory Users and Computers |                      |
|----------------------------------------------------------------------------------------------------|----------------------|
| ADSI Edit                                                                                                    | administrator        |
| Somponent Sonnees                                                                                                    | Documents            |
| Event Viewer           Internet Information Services (IIS) 6.01         ••••••••••••••••••••••••••••••••••••                                                                 | Computer             |
| Internet Information Services (IIS) Man<br>Contractor                                                                                                    | Network              |
| Local Security Policy                                                                                                    | Control Panel        |
| Security Configuration Wizard                                                                                                    | Devices and Printers |
| Services                                                                                                    | Administrative Tools |
| Storage Explorer                                                                                                    | Help and Support     |
| 🕘 Task Scheduler 📃 💌                                                                                                    | Run                  |
| ▲ Back                                                                                                    | Windows Security     |
| Search programs and files                                                                                                    | Log off              |

2. Selecteer in het venster Connections links de servernaam, zoals in deze afbeelding.

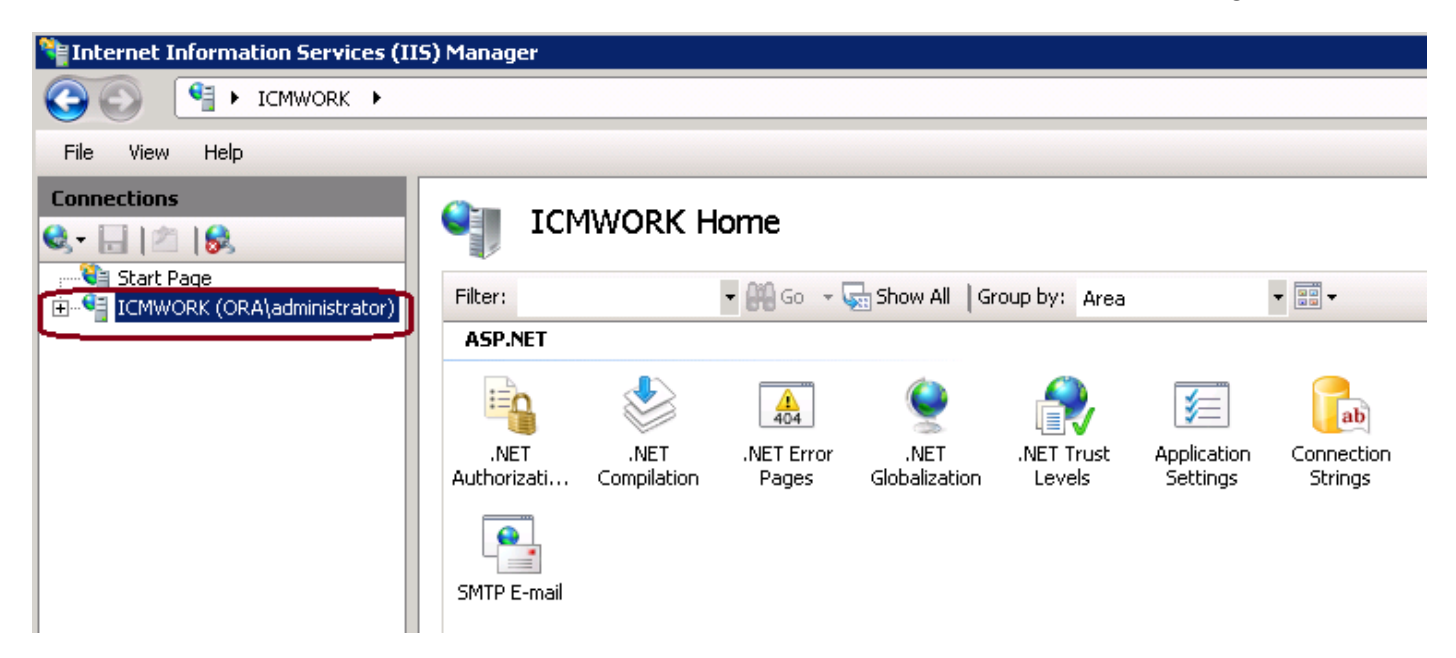

3. Selecteer in het middenvenster de optie **IS > Server Certificates**. Dubbelklik op Server Certificaten om het certificaatvenster te genereren, zoals in deze afbeelding wordt weergegeven.

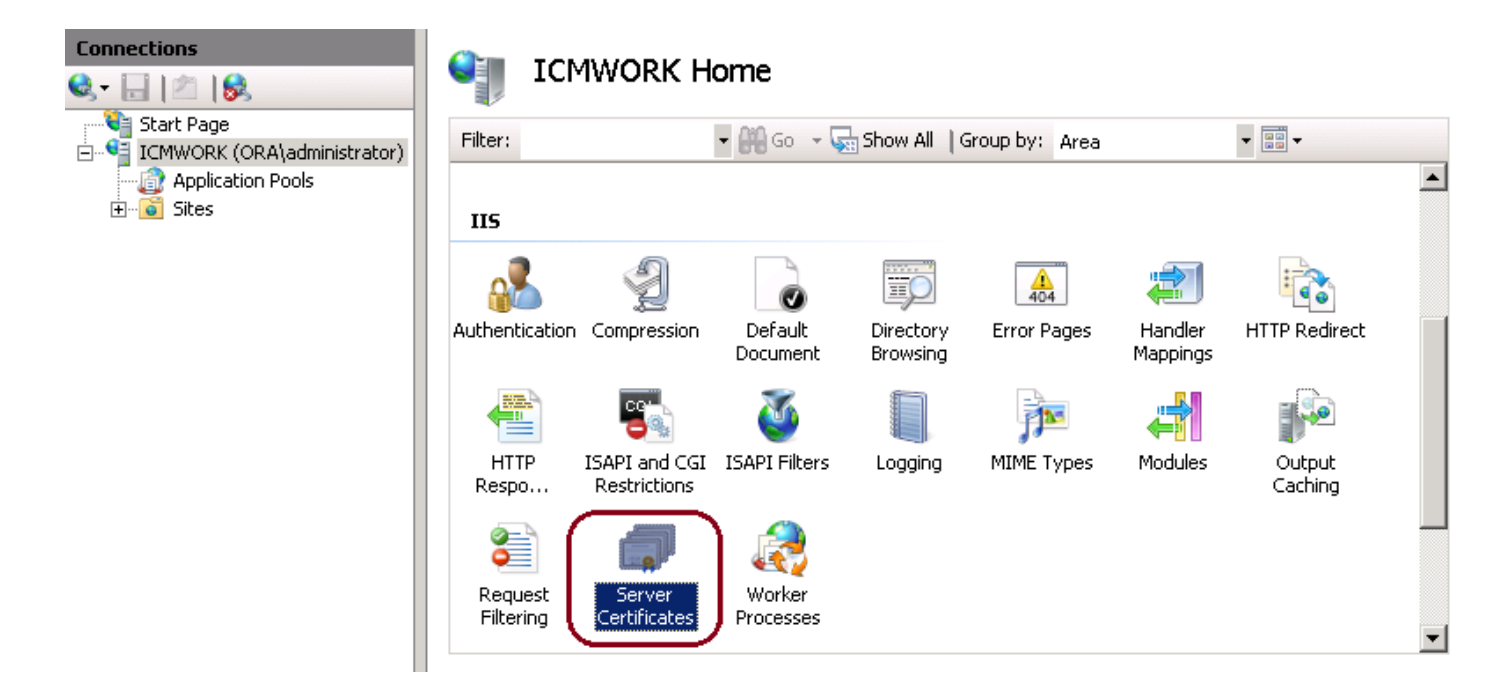

4. Klik in het rechtervenster op **Acties > Complete certificaataanvraag**, zoals in deze afbeelding weergegeven.

| Act | tions                          |
|-----|--------------------------------|
|     | Import                         |
|     | Create Certificate Request     |
|     | Complete Certificate Request   |
|     | Create Domain Certificate      |
|     | Create Self-Signed Certificate |
| ?   | Help                           |
|     | Online Help                    |
|     |                                |

5. Zorg ervoor dat het ondertekende certificaat in .CER-indeling is en aan de lokale server is geüpload. Klik op de knop ... om door het .CER-bestand te bladeren. In de Vriendelijke naam, gebruik FQDN van de server, zoals getoond in deze afbeelding.

| Complete C             | ertificate Request                                                                                           | ? × |
|------------------------|----------------------------------------------------------------------------------------------------|-----|
| <b>F</b>               | Specify Certificate Authority Response                                                                       |     |
| Complete<br>authority' | a previously created certificate request by retrieving the file that contains the certificate<br>s response. |     |
| File name              | containing the certification authority's response:                                                           |     |
|                        |                                                                                                    |     |
| Friendly n             | ame:                                                                                                    |     |
|                        |                                                                                                    |     |

6. Klik op OK om het certificaat te uploaden. Na voltooiing, bevestig het certificaat nu in het venster Server Certificates, zoals in deze afbeelding weergegeven.

| Server Certificate             | <b>S</b><br>age certificates that the Web se                                                                                                    | rver can use with Web sites con | figured for SSL. |
|--------------------------------|----------------------------------------------------------------------------------------------------|---------------------------------|------------------|
| Name 🔺                         | Issued To                                                                                                    | Issued By                       | Expir            |
| Cisco ICM Diagnostic Framework | icmwork                                                                                                    | icmwork                         | 6/30             |
| Cisco ICM SSL Certificate      | ICMWORK                                                                                                    | ICMWORK                         | 6/25             |
|                                | A CONTRACTOR OF A CONTRACTOR OF A CONTRACTOR OF A CONTRACTOR OF A CONTRACTOR A CONTRACTOR A CONT | InCommon RSA Server CA          | 6/2/2018 6:59    |
|                                |                                                                                                    |                                 |                  |

#### Stap 3. Bind het ondertekende CA-certificaat aan de standaardwebsite

1. In het vliegtuig van het venster Connections Manager, klik met de linkerhand op de **<server\_name> Plaatsen > Standaardwebsite**, zoals in deze afbeelding wordt getoond.

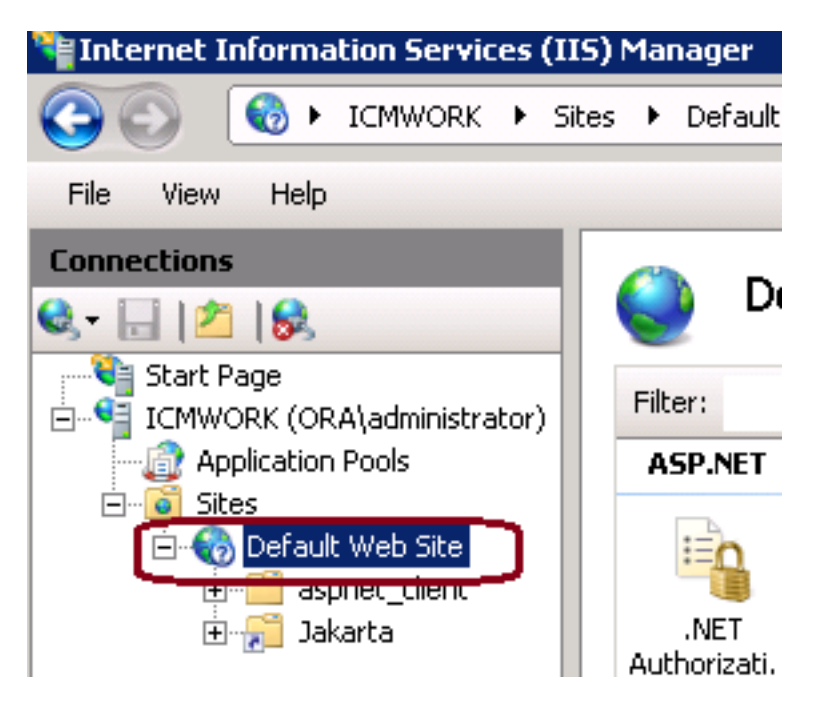

2. Klik in het deelvenster Handelingen aan de rechterkant op Bindingen, zoals in deze afbeelding.

| Ac | Actions                  |  |  |  |  |
|----|--------------------------|--|--|--|--|
| 2  | Explore                  |  |  |  |  |
|    | Edit Site                |  |  |  |  |
|    | Bindings                 |  |  |  |  |
|    | Basic Settings           |  |  |  |  |
|    | View Applications        |  |  |  |  |
|    | View Virtual Directories |  |  |  |  |

3. Klik in het venster Site bindings op https om meer opties te markeren. Klik op Bewerken om verder te gaan, zoals in deze afbeelding.

| Si | te Binding                                           | gs        |            |                 |                                               | ? ×                             |
|----|------------------------------------------------------|-----------|------------|-----------------|-----------------------------------------------|---------------------------------|
|    | Type<br>http<br>net.tcp<br>net.pipe<br>net.m<br>msmq | Host Name | Port<br>80 | IP Address<br>* | Binding<br>808:*<br>*<br>localhos<br>localhos | Add<br>Edit<br>Remove<br>Browse |
|    | https                                                |           | 443        |                 |                                               |                                 |
|    |                                                      |           |            |                 |                                               | Close                           |

4. Klik onder de SSL certificaatparameter op het pijltje onder in om het eerder geüpload Gesigneerde certificaat te selecteren. Bekijk het ondertekende certificaat om het certificeringspad en de waarden die overeenkomen met de lokale server te controleren. Na voltooiing druk op OK, dan sluit u af om uit het venster Site Bindings, zoals in deze afbeelding weergegeven.

| dit Site Bindin                 | g                                                  | ? >    |
|---------------------------------|----------------------------------------------------|--------|
| Type:<br>https                  | IP address:                                        | Port:  |
| Host name:                      |                                                    | _      |
| SSL certificate:                |                                                    |        |
| Not selected                    | Contraction of the second                          | ▼ View |
| Cisco ICM SSL<br>Cisco ICM Diag | Cercinicace<br>nostic Framework service certificat | cancel |

5. Start de IIS Admin Service opnieuw onder de CZS MCS-module door op **Start > Run > Services.msc.** te klikken, zoals in deze afbeelding wordt getoond.

| Help                   |              |         |              |               |
|------------------------|--------------|---------|--------------|---------------|
|                        |              |         |              |               |
| Name 🔶                 | Description  | Status  | Startup Type | Log On As     |
| Q Diagnostic Service   | The Diagno   |         | Manual       | Local Service |
| 🧛 Diagnostic System    | The Diagno   |         | Manual       | Local System  |
| 🎑 Disk Defragmenter    | Provides Di  |         | Manual       | Local System  |
| 🔍 Distributed Link Tra | Maintains li | Started | Automatic    | Local System  |
| Q Distributed Transac  | Coordinate   | Started | Automatic (D | Network S     |
| Q DNS Client           | The DNS Cl   | Started | Automatic    | Network S     |
| Encrypting File Syst   | Provides th  |         | Manual       | Local System  |
| Extensible Authenti    | The Extens   |         | Manual       | Local System  |
| Runction Discovery     | The FDPH     |         | Manual       | Local Service |
| Runction Discovery     | Publishes t  |         | Manual       | Local Service |
| Group Policy Client    | The servic   | Started | Automatic    | Local System  |
| Health Key and Cer     | Provides X   |         | Manual       | Local System  |
| O-Human Interface D    | Enables de   |         | Manual       | Local System  |
| IIS Admin Service      | Enables thi  | Chart   | patic        | Local System  |
| SA IKE and AuthIP IPs  | The IKEEX    |         | batic        | Local System  |

6. Indien geslaagd, zou de client web browser geen certificaatfout moeten veroorzaken wanneer zij de FQDN URL voor de website invoert.

Opmerking: Als de IIS Admin Service niet is voltooid, levert u de World Wide Web Publishing Service op.

## Verifiëren

Er is momenteel geen verificatieprocedure beschikbaar voor deze configuratie.

### Problemen oplossen

Er is momenteel geen specifieke troubleshooting-informatie beschikbaar voor deze configuratie.

#### Over deze vertaling

Cisco heeft dit document vertaald via een combinatie van machine- en menselijke technologie om onze gebruikers wereldwijd ondersteuningscontent te bieden in hun eigen taal. Houd er rekening mee dat zelfs de beste machinevertaling niet net zo nauwkeurig is als die van een professionele vertaler. Cisco Systems, Inc. is niet aansprakelijk voor de nauwkeurigheid van deze vertalingen en raadt aan altijd het oorspronkelijke Engelstalige document (link) te raadplegen.